This is a protocol to be used as a check list every time you run an ITC experiment. You must read this document in its entirety before you operate the instrument. You must be trained **before** you run any experiments. If you have any specific questions about the instrument or how to troubleshoot problems, please reach out to **Adalberto Díaz (Chazin Lab)** before you change anything in the hardware, or you attempt to do any manual cleanings.

# Protocol: How to use the Affinity ITC

- 1. The computer is already **ON**. If the computer is **OFF**, proceed to turn it **ON** <u>before</u> the following steps.
- Turn ON the Affinity ITC instrument. The ON/OFF switch is located at the back of the instrument, immediately adjacent to the power cord. If you find the instrument ON, you may omit this step (Note: The computer is already ON)
- **3.** Wait for **five minutes** after you turn ON the instrument. This wait time is necessary to ensure that Microsoft Windows has recognized the USB connection input from the Affinity ITC.
- 4. Enter your VU username and password to get access to Microsoft Windows Desktop.
- 5. Open the ITC program by double-clicking the icon "ITCRun".
- 6. In the "Experimental Method" tab, enter 25 in the Temperature Set Point and click Update.

# Syringe Cleaning Procedure

- 7. Click the "Syringe Clean Method" tab.
- 8. In Solution Source, select Solvent 2. (Note: Solvent 2 corresponds to the 2% Contrad cleaning solution)
- 9. In Approximate volume, enter 10.
- 10. Click Add Step to Clean Method.
- 11. In Solution Source, select Solvent 1. (Note: Solvent 1 corresponds to the deionized  $H_2O$ )

**Note:** Solvent 1 and Solvent 2 lines are already connected to the deionized H<sub>2</sub>O and 2% Contrad bottles, respectively.

# **12.** In **Approximate volume**, enter 30.

# 13. Click Add Step to Clean Method.

**14.** Repeat steps **11** and **12**. At this point, you should have the following cleaning method:

| Step | Source    | Approximate Volume (mL) | Total Time (s) |
|------|-----------|-------------------------|----------------|
| 1    | Solvent 2 | 10                      | 182            |
| 2    | Solvent 1 | 30                      | 336            |
| 3    | Solvent 1 | 30                      | 336            |

**15.** Click the **Black Triangle (Play)** icon located at the right side of the table to start the cleaning process.

### Sample Cell Cleaning Procedure

- **16.** Click the Flashlight icon to **turn on** the light that illuminates the cell area.
- **17.** Remove the deionized H<sub>2</sub>O from the sample cell using a **long needle syringe**.
- **18.** Connect the line that goes to the Vacuum flask in the **upper end** of the **Cleaning tool**.
- **19.** Connect the line that goes to the One-liter bottle of **filtered deionized H**<sub>2</sub>**O** in the **side end** of the **Cleaning tool**.
- 20. Carefully insert the Cleaning tool into the sample cell.

**Warning:** Always be careful when you insert the syringe or the cleaning tool into the cell to avoid any scratch in the surface of the cell.

- **21.** In the Cleaning station, click **Pump**.
- **22.** Let the sample cell be washed with ~1 L of filtered deionized H<sub>2</sub>O.
- 23. To stop the vacuum, click **Pump** again on the Cleaning Station.

#### Filling the Reference Cell

- 24. Remove the cap form the reference cell using the forceps available for the ITC.
- **25.** Remove the deionized H<sub>2</sub>O from the reference cell using a **long needle syringe**.
- **26.** Load the reference cell with  $300 350 \mu$ L of **filtered and degassed deionized H<sub>2</sub>O**.
- **27.** Remove the deionized  $H_2O$
- 28. Repeat steps 26 and 27 two more times.
- **29.** After the cleaning step, add 300  $\mu$ L of **filtered and degassed deionized H**<sub>2</sub>**O**.
- **30.** Using the forceps, insert the cap in the reference cell.

#### Running an experiment

# Note: As an example, the EDTA and $CaCl_2$ will be used as solution standards to validate ITC measurements.

| Injection Syringe (Titrant) | 0.95 mM CaCl <sub>2</sub> in 10 mM MES pH 6 |
|-----------------------------|---------------------------------------------|
| Sample Cell                 | 0.15 mM EDTA in 10 mM MES pH 6              |
| Reference Cell              | Deionized H <sub>2</sub> O                  |
| Buffer                      | 10 mM MES pH 6                              |

- **31.** <u>All the solutions</u> need to be **filtered and then degassed** for at least 10 min in the degassed station before their use.
- 32. The reference cell already contains the deionized H<sub>2</sub>O (see step 28). <u>Do not add</u> <u>buffer in the reference cell</u>.
- **33.** Remove the deionized H<sub>2</sub>O from the sample cell using a **long needle syringe**.
- **34.** Load the sample cell with  $300 350 \ \mu\text{L}$  of **10 mM MES (pH 6) buffer**.
- **35.** Remove the buffer from the sample cell.
- 36. Repeat steps 34 and 35 two more times.
- 37. Add 300 µL of 0.15 mM EDTA in 10 mM MES (pH 6) into the sample cell.
- **38.** Click the Flashlight icon to **turn off** the light that illuminate the cell area.
- **39.** Enter the following parameters under the "Experimental Method" tab.

| Stirring rate (rpm)            | 125                               |  |
|--------------------------------|-----------------------------------|--|
| Temperature Set Point (°C)     | 25                                |  |
| Peak Height to Width Ratio     | Medium                            |  |
| Auto Save Experiment           | Save data every <b>10</b> minutes |  |
| Syringe concentration (mM)     | 0.95                              |  |
| Cell concentration (mM)        | 0.15                              |  |
|                                | Select Incremental Titration      |  |
| Total number of injections     | 24                                |  |
| Minimum injection interval (s) | 200                               |  |
| Maximum injection interval (s) | 250                               |  |
| Volume of injection (μL)       | 2                                 |  |

Note: You can use these parameters as a starting point for your first experiment.

- **40.** To fill the titrant (Syringe) with the CaCl<sub>2</sub> solution, click the **Green Triangle (Play)** button. **The Manual Syringe Load Wizard** will open to guide you step by step how to load the sample. These steps are shown below:
  - a. Select "Refill Syringe" and click "Next".
  - **b.** Load 350  $\mu$ L of the buffer into **short needle syringe**.
  - c. Remove the short needle and replace it with the adapter tool.
  - d. Attach the loading syringe (the syringe with the adapter tool) to the injection assembly and load 300  $\mu$ L buffer.
  - e. Leave the loading syringe connected in the injection syringe and click "Next" in the Wizard.
  - f. After step d, load the Injection Syringe with ~500  $\mu$ L of air.
  - **g.** Leave the loading syringe connected in the injection syringe and click "Next" in the Wizard.
  - h. Then, load the injection syringe with 150  $\mu$ L of **0.95 mM CaCl<sub>2</sub> in 10 mM MES** (pH 6).
  - i. Leave the loading syringe connected in the injection syringe and enter the volume **150** in the Wizard. Then, click next
  - j. Remove the loading syringe and reconnect the fitting to the ITC syringe fill port.
  - k. Click Finish to start the experiment.
  - I. The injection syringe will move automatically from its station to the sample cell.

## After the experiment:

- **41.** To clean the injection syringe, follow **steps 7 to 15** of this protocol.
- **42.** The injection syringe will move from the sample cell back to its station to perform the cleaning step.
- **43.** To clean the sample cell, remove the sample from the sample cell using the long needle syringe.
- **44.** Add 300 μL of 2% Contrad into the sample cell and then remove it from the sample cell. <u>Do not add Contrad into the reference cell</u>.
- **45.** Add 300  $\mu$ L of deionized H<sub>2</sub>O into the sample cell and then remove it from the sample cell.

- **46.** Follow steps 18 23 of this protocol.
- **47.** Remove the deionized H<sub>2</sub>O from the sample cell
- **48.** Add 300  $\mu$ L of deionized H<sub>2</sub>O to the sample cell. (**Note:** the sample and the reference cells need to be stored with deionized H<sub>2</sub>O).
- **49.** Put the orange cap to cover the cells area.
- **50.** Clean the syringes with deionized  $H_2O$  (3 5 times). Stored all the items in their boxes.
- **51.** Click "**Exit**" in the ITCRun program.
- 52. Logout from your account in Windows. Do not shut down the computer
- **53.** Turn **OFF** the Affinity ITC instrument following step 2.

#### Instructional Manual:

For more information about the instrument or how to set-up an experiment in the Affinity ITC, you can access the **Affinity ITC Instruction Manual** which is available in pdf format in the **ITCRun program**.